# 1. 共通動作

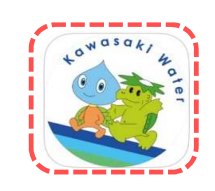

## ログイン画面

| かわさき上下水道アプリ                                                      |
|------------------------------------------------------------------|
|                                                                  |
| ログイン                                                             |
| *:必须入力                                                           |
| メールアドレス *                                                        |
| メールアドレス                                                          |
| パスワード *                                                          |
| パスワード                                                            |
|                                                                  |
| ログイン >                                                           |
| 1                                                                |
| 知時ブスプリキブ利用されるた                                                   |
| WWWWWWWWWWWWW                                                    |
| パスワードの再設定                                                        |
| 本アプリのご利用には、川崎市内で使用している<br>水道番号の登録が必要です。<br>パスワードを入力する際は、「大文字」・「小 |
| 文字」を間違えないようにしてください。                                              |

## 利用者登録選択画面

| かわさき上下水道アプリ                                                                    |
|--------------------------------------------------------------------------------|
| 【初めてアプリを利用される<br>方】                                                            |
| 利用者登録                                                                          |
| 川崎市内で使用している水道番号の登録が必<br>要になりますので、検針時にお送りしている<br>「使用水量のお知らせ兼納入通知書」をご用<br>意ください。 |
| 戻る                                                                             |
|                                                                                |
|                                                                                |
|                                                                                |
|                                                                                |
|                                                                                |
|                                                                                |
|                                                                                |

# アプリの起動

アプリインストール時に追加されたアイコンをタップし、 アプリを起動します。 起動するとログイン画面が表示されます。

# 利用者登録選択画面の起動

 ログイン画面の「初めてアプリをご利用される方」ボタンを タップすると、利用者登録選択画面が表示されます。

現在、水道のご契約をお持ちの方で、アプリの 新規登録を行われる方は「2.利用者登録」の 手順へ進みます。

※このアプリは川崎市内で水道をご使用中のお客さまが ご利用いただけます。 水道使用開始のお手続きがお済みでないお客さまは、 「オンライン手続かわさき」または「お客さまセンター」で お手続きいただき、最初の検針票がお手元に届いた後に 利用者登録を行っていただくようお願いします。

川崎市上下水道局::オンライン手続かわさき ~水道の使用をはじめる、またはやめるとき~

https://www.city.kawasaki.jp/800/category/225-9-0-0-0-0-0-0-0.html

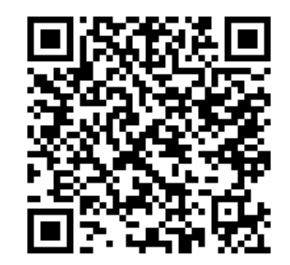

川崎市上下水道お客さまセンター(受付業務受託会社) 年中無休午前8時30分~午後8時電話044-200-3548

#### 2. 利用者登録

利用者登録選択画面

| かわさき上下水道アプリ                                                                    |
|--------------------------------------------------------------------------------|
| 【初めてアプリを利用される<br>1)方】                                                          |
| 利用者登録                                                                          |
| 川崎市内で使用している水道番号の登録が必<br>要になりますので、検針時にお送りしている<br>「使用水量のお知らせ兼納入通知書」をご用<br>意ください。 |
| 戻る                                                                             |
|                                                                                |
|                                                                                |
|                                                                                |
|                                                                                |
|                                                                                |
|                                                                                |
|                                                                                |

現在、水道の契約をお持ちの方で、アプリの新規登録を行う方の 利用者登録手順を説明します。

 「利用者登録」ボタンをタップし、 利用規約画面を開きます。

利用規約画面

|                         | かわさき上下水道アプリ                                                   |
|-------------------------|---------------------------------------------------------------|
|                         |                                                               |
| 利用                      | 規約                                                            |
|                         | *:必須入力                                                        |
| サービ                     | スのご利用には利用規約への同意が必要                                            |
| です。<br>以下の<br>る」に<br>い。 | 規約に同意いただける場合は「同意す<br>チェックをして登録ボタンを押してくださ                      |
| かわさ                     | さき上下水道アプリ利用規約                                                 |
| ۲ <i>か</i> .            | わさき上下水道アプリ」利用規約                                               |
| か<br>「本」<br>(以)         | わさき上下水道アプリ利用規約(以下<br>規約」という。)は、川崎市上下水道局<br>下「当局」という。)が提供する「かわ |
| さき.<br>いう。              | 上下水道アプリ」(以下「本アプリ」と<br>。)の利用条件等を、本アプリを利用す                      |
| るお:<br>局と:              | 客さま(以下「利用者」という。)と当<br>の間で定めるものです。                             |
| 0                       | 同意する* 2-1                                                     |
|                         | 登録                                                            |
| 6                       |                                                               |
| 1                       |                                                               |
|                         |                                                               |

② 利用規約画面のサービス利用規約を確認します。

<2-1>

同意される場合は「同意する」にチェックを入れ、 「登録」ボタンをタップしてください。 ※「同意する」にチェックを入れると、「登録」ボタンが青色に 変わり、タップ可能な状態となります。

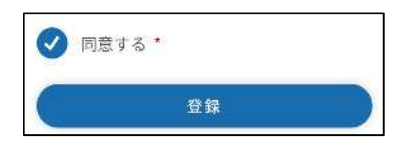

「登録」ボタンをタップすると、メールアドレス登録画面が開きます。 ⇒ ③の手順へ

# <2-2>

同意いただけない場合は、「同意しない」をタップします。 タップすると、利用者登録選択画面に遷移します。 アプリの利用者登録を行わない場合は、アプリを終了する またはブラウザを閉じてください。

#### メールアドレス登録画面

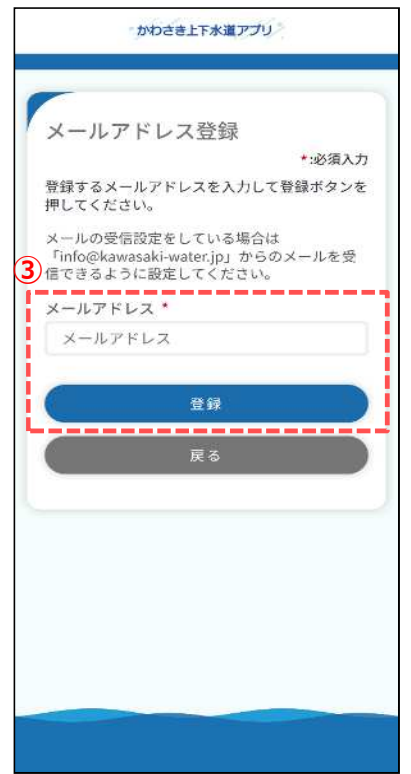

メールアドレス認証画面

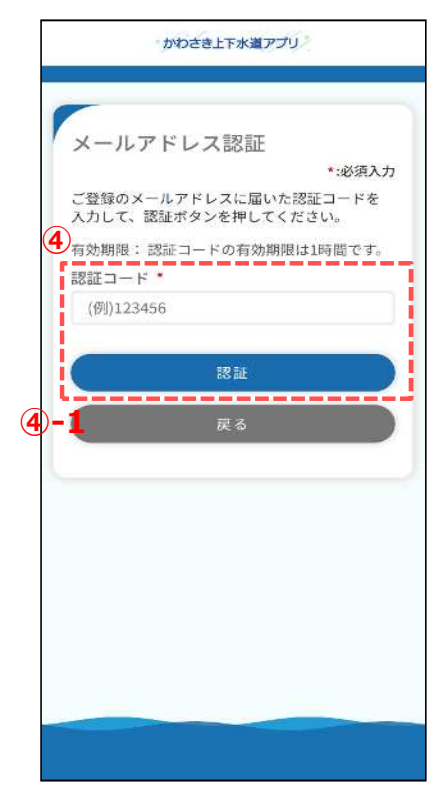

③ メールアドレスを入力し、「登録」ボタンをタップします。
登録可能なメールアドレスの場合、
下記メッセージが表示され、入力されたメールアドレス宛に
認証コードが送信されます。

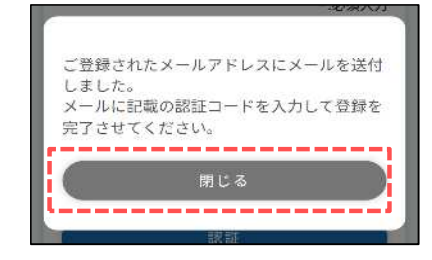

メッセージの「閉じる」ボタンをタップすると、 メールアドレス認証画面が開きます。

- ※利用者登録完了後、メールアドレス登録画面で入力された メールアドレス宛に利用者登録完了のお知らせやその他 アプリに関するメールが次のメールアドレスから送信されます。 info@kawasaki-water.jp ご利用のメールアドレスで受信可能か設定確認をお願いします。
- ※ 既に登録されているメールアドレスの場合、 下記メッセージが表示されます。 他の有効なメールアドレスを登録ください。

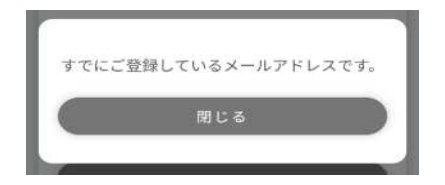

 ④ 前画面で入力したメールアドレス宛に届いている認証コードを 入力し、「認証」ボタンをタップします。
タップすると、下記メッセージが表示されます。

| Contra an |              |     |
|-----------|--------------|-----|
| メールフ      | ^ドレスの登録が完了しま | した。 |
|           | 閉じる          |     |
| L         |              |     |

「閉じる」ボタンをタップすると、利用者登録画面が開きます。

④-1 メールアドレスを変更したい場合は、「戻る」ボタンをタップしてください。メールアドレス登録画面に戻るため、希望のメールアドレスを登録してください。
登録後、新しい認証コードが送信されます。

利用者登録画面(アプリ利用者情報)

|                                     | LICK           |               |               |           |              |           |
|-------------------------------------|----------------|---------------|---------------|-----------|--------------|-----------|
| <ul><li>アプリ</li><li>利用者情報</li></ul> | ₹.             | 水道使用          | 日者情報          | nov       | ご確認          | 8         |
| アプリ利                                | 山用者            | 皆情報           |               |           |              |           |
| )                                   |                |               |               |           | *:48         | 須入力       |
| アプリ利用                               | 者氏名            | 名【全)          | 角】 *          |           |              |           |
| (例)水道                               | 一創             | 3             |               |           |              |           |
| アプリ利用                               | 者氏律            | 呂(カー          | ナ) [          | 全角        | *            |           |
| (例)スイ                               | ドウ             | イチロ           | ロウ            |           |              |           |
| 水道使用者                               | との             | 関係 *          |               |           |              |           |
| 選択して                                | くだる            | さい            |               |           |              | ÷         |
| 携帯電話番                               | 号【斗            | ⊭角】           | *             |           |              |           |
| ***                                 | 7-1            | ****          |               | -[        | ****         |           |
| パスワード                               | 【半1            | ) *           |               |           |              |           |
| パスワードは<br>角数字を含め<br>ださい。            | 半角<br>3<br>で8文 | 英字大文<br>(字以上) | (字、半<br>32文字) | 角英<br>以内で | 字小文字<br>?入力し | で、半<br>てく |
| パスワー                                | ۲              |               |               |           |              |           |
| 確認用パス                               | ワー             | ド【半           | 角】 *          |           |              |           |
| 確認用パ                                | スワ・            | - F           |               |           |              |           |
|                                     |                |               |               |           |              | _         |
|                                     |                | 次             | $\sim$        |           |              | >         |
|                                     | _              |               |               |           |              |           |
|                                     |                |               |               |           |              | -         |

⑤ アプリ利用者に関する情報を入力します。

入力された携帯電話番号宛に認証コードを送信するため 有効な携帯電話番号を入力してください。

各項目入力後、「次へ」ボタンをタップします。 タップすると利用者登録画面(水道使用者情報)が開きます。

## <5-1>

「水道使用者との関係」で『本人』以外を選択した場合 アプリの登録には水道使用者様の同意が必須となります。 本人を選択した場合はチェックは不要です。

| 配偶者   |               | • |
|-------|---------------|---|
| 申込みは、 | 水道使用者の同意が必要です | * |

利用者登録画面(水道使用者情報)

| かわさき上下水道アプリ                                           | ⑥ 現在使用中の水道契約に関す<br>お手持ちの検針票等を確認の_                  | る情報を入力します。<br>と、入力ください。                                             |
|-------------------------------------------------------|----------------------------------------------------|---------------------------------------------------------------------|
| 利用者登録                                                 | 利用者登録画面(アプリ利用<br>「本人」を選択した場合は、以下                   | 者情報)の「水道使用者との関係」で<br>「の画面が表示されます。                                   |
| • • •                                                 | 水道使用者情報                                            | 水道使用者情報                                                             |
| アプリ 水道使用者情報 ご確認                                       | *:必须入力                                             | *:必須入力                                                              |
| 利用者情報                                                 | アプリ利用者氏名と「使用水量のお知らせ」<br>の使用者名が異なる場合                | アプリ利用者氏名と「使用水量のお知らせ」の使用<br>者名が異なる場合                                 |
| 水道使用者情報                                               |                                                    | 山湖湖田主江夕【公舟】 *                                                       |
| 6 *:必須入力                                              | 水道番号【半再】<br>「使用水量のお知らせ」に記載されている8ケタの水道番号を入力してください。  | 小週世州省氏右(主内)<br>「使用水量のお知らせ」に記載されている使用者名を入力してく<br>ださい。                |
| 水 道 使用者 氏 名 【 全 用 】<br>「使用水量のお知らせ」に記載されている使用者名        | 0000000                                            | (例)水道 次郎                                                            |
| を入力してください。                                            | 發發情報 *                                             | 水道使用者氏名(カナ)【全角】*                                                    |
| (例)水道 次郎                                              | 電話番号                                               | (例)スイドウ ジロウ                                                         |
| 水道使用者氏名(カナ)【全角】 *<br>(例)スイドウ ジロウ<br>⑥-1<br>水道番号【半角】 * | 上下水道局に届け出ている電話番号を入力してくだ<br>さい。【半角】 *<br>           | 水道番号【半角】 ★<br>「使用水量のお知らせ」に記載されている8ケタの水道番号を入力<br>してください。<br>00000000 |
| 「使用水量のお知らせ」に記載されている8ケタの水<br>道番号を入力してください。             | 確認                                                 | 登録情報 *                                                              |
| 00000000                                              |                                                    | 4600 07.2                                                           |
| l<br>(6)-2                                            |                                                    | 上下水道局に届け出ている電話番号を入力してください。<br>【半角】 *                                |
| 登録情報 *                                                |                                                    | *** = ****                                                          |
| 選択してください                                              |                                                    |                                                                     |
|                                                       |                                                    | œ18 >                                                               |
| <b>催認</b> >                                           |                                                    |                                                                     |
| <b>戻る</b>                                             | <⑥−1><br>使用水量のお知らせに印字され<br>水道番号を入力してください。<br><⑥−2> | にている                                                                |
|                                                       | 「登録情報」では「電話番号」を                                    | 選択し、                                                                |
|                                                       | 上下水道局へ届け出ている電                                      | 話番号を入力してください。                                                       |

| × |
|---|
|   |

\_ \*\*\*\* \_ \*\*\*\*

届け出ている電話番号がわからない場合は、 「お客さまセンター」までお問い合わせください。

川崎市上下水道お客さまセンター(受付業務受託会社) 年中無休午前8時30分~午後8時電話044-200-3548

\*\*\*

利用者登録確認画面

| かわさき上下水道アプリ                         |
|-------------------------------------|
| _                                   |
| 利用者登録                               |
|                                     |
| マデリー北道使用支援部の一次旅行                    |
| アノリ 小型使用者情報 こ雑誌<br>利用者情報            |
| いてありませなった思想におけない。                   |
| 以下の人力内容でお問題いなければ、<br>登録ボタンを押してください。 |
| <u>Ø</u>                            |
| トアプリ利用者情報 修正                        |
| アプリ利用者氏名                            |
| 水道 一郎                               |
| アプリ利用者氏名(カナ)                        |
| スイドウ イチロウ                           |
| 水道使用者との関係                           |
| 配偶者                                 |
| 申込みは、水道使用者の同音が必要です                  |
| 水道使用者の同意あり                          |
|                                     |
| 携帯電話番号                              |
| 8                                   |
|                                     |
| 水道使用者情報 修正                          |
| 水道使用者氏名                             |
|                                     |
| 水道使用者氏名(カナ)                         |
| スイドウ ジロウ                            |
| 水道番号                                |
| 11111111                            |
| 登録情報                                |
| 電話番号                                |
| 上下水道局に届け出ている電話番号を入力し                |
| 000-0000-0000                       |
| (9)                                 |
| 登録                                  |
|                                     |
| 戻る                                  |
|                                     |
|                                     |
| $\bigcirc$                          |
|                                     |
|                                     |

- ⑦ アプリ利用者情報で入力した内容を確認します。 「修正」ボタンをタップすることでアプリ利用者情報 に戻り、修正することができます。
- ⑧ 水道使用者情報で入力した内容を確認します。 「修正」ボタンをタップすることで水道使用者情報に戻り、 修正することができます。
- ⑨ 内容を確認いただき、問題なければ「登録」ボタンをタップします。 タップすると下記メッセージが表示されます。

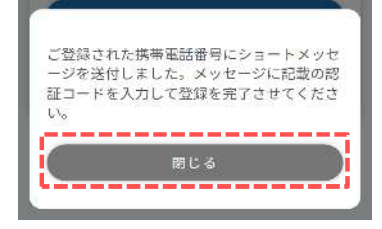

利用者登録画面(アプリ利用者情報)で入力いただいた携帯電話番号宛に認証コードが送信されます。

「閉じる」ボタンをタップするとSMS認証画面が開きます。

### 2. 利用者登録

SMS認証画面

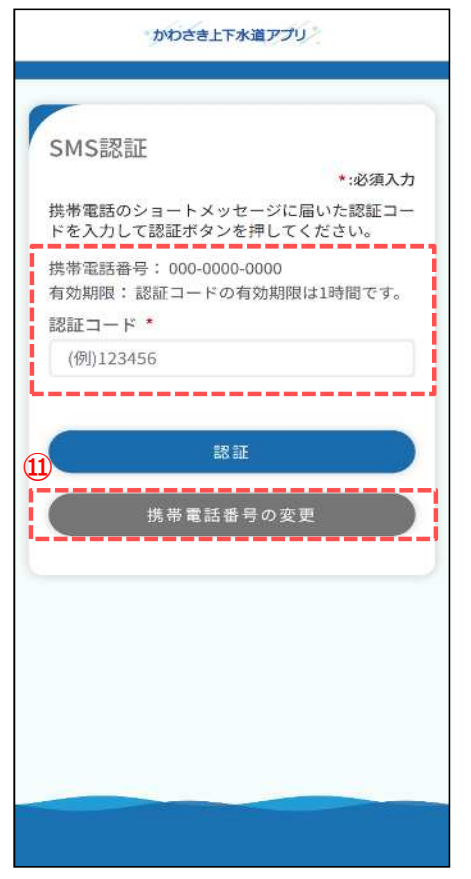

 ⑩ 登録いただいた携帯電話番号宛に届いている認証コードを 入力し、「認証」ボタンをタップします。
認証コードが正しければ、下記メッセージが表示されます。

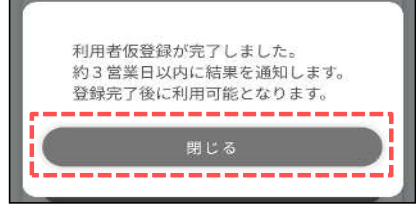

メッセージの「閉じる」ボタンをタップするとログイン画面が開きます。

※約1~3日以内(土日祝日を除く。)に登録結果を メール・アプリ通知でお知らせします。登録が完了した後に アプリをお使いいただけるようになります。

※info@kawasaki-water.jpからのメールが ご利用のメールアドレスで受信可能か設定確認をお願いします。

 第帯電話番号を変更する場合は、「携帯電話番号の変更」 ボタンをタップします。
タップすると、携帯電話番号変更画面が開きます。
変更したい携帯電話番号入力し、「変更」ボタンをタップする

変更したい携帯電話番号入力し、「変更」ホタンで ことで認証コードが再送されます。

#### 携帯電話番号変更画面

|       | かわさき上下水道    | עלקו | ž.    |            |
|-------|-------------|------|-------|------------|
| 携帯電調  | 話番号変更       |      |       | ٦          |
|       |             |      | *:必須入 | <i>.</i> л |
| 携帯電話番 | <b>封号 *</b> |      |       |            |
| 000   | - 0000      | -    | 0000  |            |
|       | 変更          |      |       | 2          |
|       | 戻る          |      |       |            |
|       |             |      |       |            |
|       |             |      |       |            |
|       |             |      |       |            |
|       |             |      |       |            |